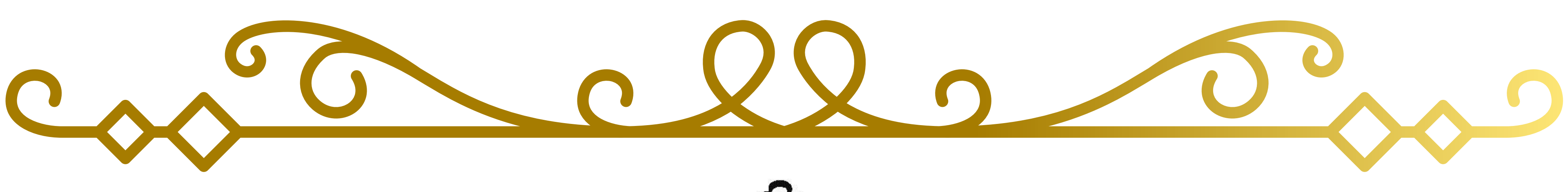

# California Southern Junior Bach Festival

**SCJBF 2025 Parent Registration & Payment Instructions** 

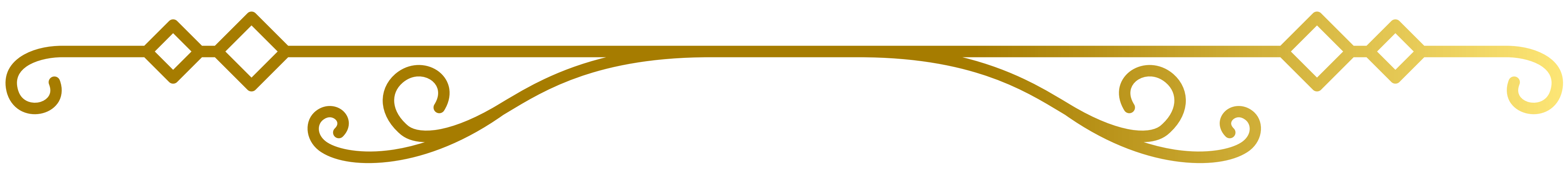

# **SCJBF Bach Branch Festival Registration Steps** • Overview

1. **Teacher** registers the Student

2. **Parent** receives an email with a link to complete the Student's SCJBF Bach Branch Festival registration and submit payment for Branch Festival registration fees.

a. If you are a Parent who had a child participate in SCJBF in 2024, you will be asked to Login to your SCJBF portal. (If you forgot your password, click on Forgot password?)

- i. When you Login, you will be taken to the Student Registration screen where your contact information is prefilled in.
- ii. Please make any edits/updates to your contact information.
- iii. Enter Student's "Date of Birth"

iv. Read and Check all "Consent Waivers"

- b. If you are a NEW Parent, you will be asked to "Create a Parent's Account" while you are completing the Student Registration.
  - i. Please fill in all the required **Parent** information
  - ii. Enter Student's "Date of Birth"
  - iii. Read and Check all "Consent Waivers"

### SCJBF Bach Branch Festival Student Registration D Inbox × Updates ×

scjbf@scjbf.evensteps.com <u>via</u> westsidemusicconservatory.com to dhhow -

• EXAMPLE of SCJBF **Bach Branch Festival Student Registration email**  Please check your **SPAM folder if** you know your **Teacher has** registered your child

### SCJBF Bach Branch Festival Student Registration

### Dear Parent,

Deborah WMC How has registered Peter Pan for:

SCJBF 2025 Santa Monica Bay Bach Branch Festival on 03/02/2

### Venue Westside Music Conservatory 12424 Wilshire Blvd Ste 100 Los Angeles (Brentwood) 90025

Festival Website: https://www.mtacsmbay.org/bach-festival-pia

Please click on the "click here to register" link below to complete registration and submit registration fees payment.

### Parent Registration & Payment Deadline: 02/15/2025

Please email scjbf@evensteps.com with any questions regarding registration fees payment.

THANK YOU! SCJBF Ð

| 1                | <ul> <li>Please click on the</li> </ul> |
|------------------|-----------------------------------------|
|                  | "click here to                          |
|                  | register" link to                       |
| 2025             | complete the                            |
|                  | registration and                        |
| ano              | submit                                  |
| the              | registration fees                       |
| registration and | payment                                 |
|                  |                                         |

- If you are a Parent who had a child participate in SCJBF in 2024, you will be asked to Login to your SCJBF portal.
- If you forgot your password, click on Forgot password?

| Login into your account.                                            |
|---------------------------------------------------------------------|
| Email or Username                                                   |
| Password                                                            |
| 🗌 Remember me                                                       |
| Log in                                                              |
| Forgot password?                                                    |
| By signing up you agree to the Terms of Service and Privacy Policy. |

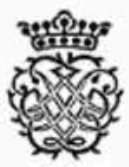

SCJBF

Create a Parent's Account

### **Student Registration**

General Organization Southern California Junior Bach Festival **Region Organization** Region IV **Branch Organization** Santa Monica Bay **Festival Details** SCJBF 2025 Santa Monica Bay Bach Branch Festival Festival Date : 3/2/2025 Registration Closing Date : 2/15/2025 Category : Category IV - Duets Repertoire : Duet #2 in F Major, BWV 803 Time: 02:00 Category : Category IV - Duets Repertoire : Duet #2 in F Major, BWV 803 Time: 02:00 Venue Westside Music Conservatory 12424 Wilshire Blvd Ste 100 Los Angeles (Brentwood), CA, 90025 United States Festival Website: https://www.mtacsmbay.org/bach-festival-piano Participant Time Preference AM Parent's Email\* pagodaartworks@gmail.com Parent's User Name\*

Password\*

 If you are a NEW Parent, you will be asked to "Create a Parent's Account" while you are completing the Student Registration

| Parent's U | Iser Name*   | r NEW Parents:                              |
|------------|--------------|---------------------------------------------|
| Password   | *            | • Fill in the required info                 |
| Confirm p  | assword*     | <ul> <li>Details for User Name</li> </ul>   |
| Parent's F | irst Name*   |                                             |
| Parent's L | ast Name*    | Parent's User Name*                         |
| Address 1  | *            |                                             |
| Address 2  |              | The minimum username length is 6 characters |
| City*      |              |                                             |
| State*     |              | • # of characters                           |
| Zip*       |              |                                             |
| Country*   |              |                                             |
| Parent's P | hone Number* |                                             |
|            |              |                                             |

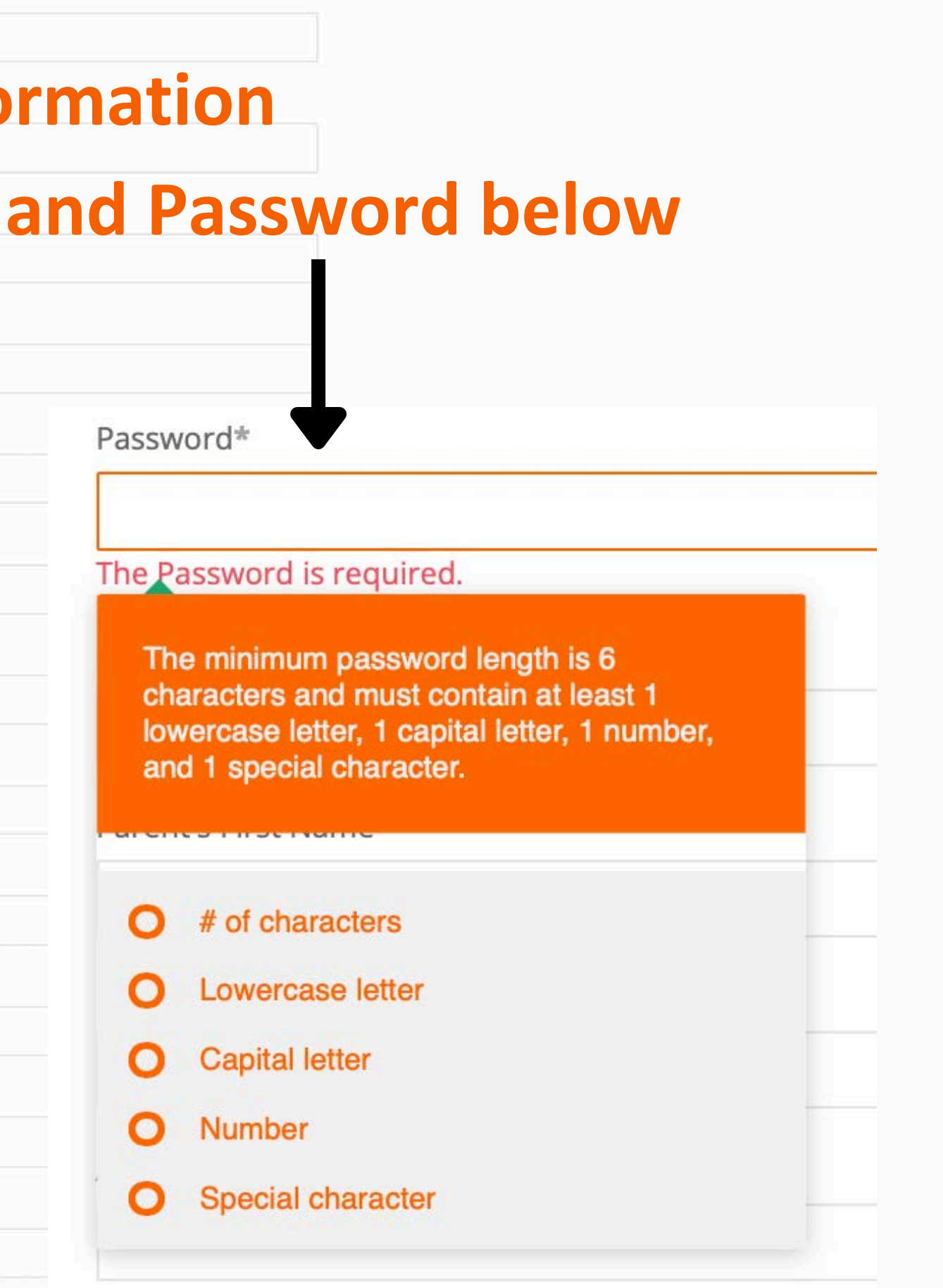

## **For ALL Parents:**

# Enter the Student's "Date of Birth"

| nation                                                                                                    |        |        |           |      |    |    |
|----------------------------------------------------------------------------------------------------|--------|--------|-----------|------|----|----|
| Stu                                                                                                    | tudei  | nt On  | е         |      |    |    |
| First N                                                                                                    | t Nam  | ne*    |           |      |    |    |
| Pete                                                                                                    | eter   |        |           |      |    |    |
| Last N                                                                                                    | Nam    | ne*    |           |      |    |    |
| Pan                                                                                                    | an     |        |           |      |    |    |
|                                                                                                    |        |        |           |      |    |    |
| Date C                                                                                                    | e Of E | 3irth* |           |      |    |    |
| 01/0                                                                                                    | 1/01/  | /2015  |           |      |    |    |
| 0                                                                                                    |        | Jan    | <b>\$</b> | 2015 | \$ | 0  |
| Su                                                                                                    | u Mo   | ο Τι   | We        | Th   | Fr | Sa |
| ·                                                                                                    |        |        | 11        | 1    | 2  | 3  |
| 4                                                                                                    | 4      | 5      | 6 7       | 8    | 9  | 10 |
| 11                                                                                                    | 1 1    | 12 1   | 3 14      | 15   | 16 | 17 |
| the second second second second second second second second second second second second second second second se | 8 1    | 19 2   | 7 21      | 22   | 23 | 24 |
| 18                                                                                                    | 5 0    | 10     |           |      |    |    |

|  | *  |  |
|--|----|--|
|  |    |  |
|  |    |  |
|  |    |  |
|  | 1, |  |

## **For ALL Parents:**

Some Branches allow Teachers to select a "Participant Time

# **Preference**"

Student Information

# Choose "AM," "PM," or "No Preference"

| Peter                                       |                     |  |  |  |
|---------------------------------------------|---------------------|--|--|--|
| ast Name*                                   |                     |  |  |  |
| Pan                                         |                     |  |  |  |
| Date Of Birth*                              |                     |  |  |  |
|                                             |                     |  |  |  |
|                                             |                     |  |  |  |
| articipant Tim                              | e Preference*       |  |  |  |
| Participant Tim<br>No Preferenc             | e Preference*       |  |  |  |
| articipant Tim<br>No Preferenc              | e Preference*<br>ce |  |  |  |
| Participant Tim<br>No Preference<br>AM      | e Preference*<br>ce |  |  |  |
| Participant Tim<br>No Preferenc<br>AM<br>PM | e Preference*<br>ce |  |  |  |

|  | -  |  |
|--|----|--|
|  | ٩  |  |
|  |    |  |
|  |    |  |
|  |    |  |
|  |    |  |
|  | 11 |  |

### **For ALL Parents:**

# Agree to the "terms and conditions"

### • Media Waiver | Consent & Release Agreement Consent Information

### Media Waiver

I Agree to the terms and conditions

By checking the box, you acknowledge that you have read and agree to this Term and Condition. By checking the box and submitting this online form, you acknowledge that you are the participant or parent/legal guardian of the child participant ("Minor"). I hereby grant my consent, as the participant or parent/legal guardian of the Minor, to SCJBF to photograph, electronically record, transfer, or film the Minor for distribution in all media at any time, all public performances and appearances in or associated with this SCJBF Branch Event without any compensation or remuneration. I also grant to SCJBF the right to use any such recorded performances, interviews, quotations or photographs of me or the Minor; and the right to use my or the Minor's name (with permission), voice, image, and likeness in connection with this SCJBF Branch Event, including but not limited to: publication in books, magazines, pamphlets, advertising, and newspapers; and on television, radio, internet, and social media channels, without any compensation or remuneration.

### **Consent & Release Agreement**

I Agree to the terms and conditions

By checking the box, you acknowledge that you have read and agree to this Term and Condition. By checking the box and submitting this online form, you acknowledge that you are the participant or parent/legal guardian of the child participant ("Minor"). I hereby unconditionally release and discharge SCJBF, the SCJBF Branch, their agencies, departments, directors, officers, employees, volunteers, agents, hosts, or collaborating partners, and all other persons and entities involved with this SCJBF Branch Event from any and all claims, demands, liabilities, damages, costs, and all other expenses that may arise in connection with my or the Minor's participation in this SCJBF Branch Event. I understand that this SCJBF Branch Event may have a physical element to it. I agree and understand that by signing this Waiver, I am or the Minor is physically fit enough to participate as a volunteer or participant in this SCIBF Branch Event. I hereby certify that I am or the Minor is in good physical condition and that I am or the Minor is able to participate in this SCJBF Branch Event without harm to the Minor or others. I agree to voluntarily assume all risks, known or unknown, of injuries, however caused to me or the Minor, even if caused in whole or in part by the action, inaction or negligence of the host or collaborating partners, sponsor, individual and groups involved in this SCIBF Branch Event, and to hold hosts or collaborating partners, sponsor, individual and groups involved in this SCJBF Branch Event free and harmless from any liability or damages for any injuries that I or the Minor may sustain.

### **Register and Pay using Stripe**

# Click on "Register and Pay using Stripe"

- If your child is under the age of 13, an additional "terms and conditions" box will appear (Children's Online Privacy Protection Act)
- Agree to the "terms and conditions"

Children's Online Privacy Protection Act (COPPA) • Parental Permission Form (required for all students under the age of 13)

I Agree to the terms and conditions

By checking the box, you acknowledge that you have read and agree to this Term and Condition. By checking the box and submitting this online form, you acknowledge that you are the parent/legal guardian of the child participant ("Minor"). The Minor's information is only used in connection with this SCJBF Branch Event and is limited to the information requested below. It is our practice to only obtain information regarding children under the age of 13 from the child's parent or guardian and not from the child directly. The Minor's parent or legal guardian must consent for the collection, use or disclosure of the information requested below. SCJBF and the SCJBF Branch will not share identifiable information of a child with any third party. SCJBF and the SCJBF Branch will only send our promotional communications or newsletters to the parent or the legal guardian who provided the child's information to us, and SCJBF and the SCJBF Branch will not link, sell, trade, or otherwise transfer to outside parties' personally identifiable information for any child under the age of 13. If the parent or guardian does not give their consent within a reasonable time, SCJBF and the SCJBF Branch will delete the parent or guardian's online contact information from our records. At any time you can review, change or delete your child's personal information, or revoke your parental consent by sending us an e-mail at scibf@evensteps.com. To protect your privacy and security, we may require you to speak with a representative or take additional steps or provide additional information to verify your identity before we provide any information, make corrections, or disable your child's registration. I understand that I, the legal guardian of the Minor indicated below, will provide the Minor's necessary information in order to participate in this SCJBF Branch Event. I consent to this practice. I understand that I may withdraw my permission granted herein. I also understand that it is important to provide accurate information in this consent form in case SCIBF and/or the SCIBF Branch needs to contact me for any reason.

# Click on "Register and Pay using Stripe"

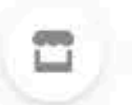

Southern California Junior Bach Festival, Inc.

SCJBF 2025 Santa Monica Bay Bach Branch **Festival Registration Fee** 

# \$50.00

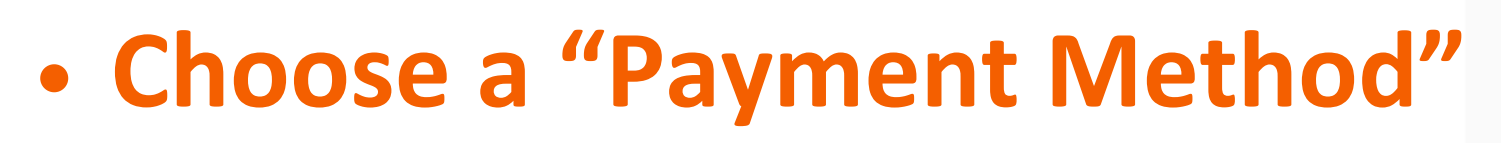

- Fill in Required Information
- UNCLICK "Save my info for 1-click

checkout with Link"

 Link is a STRIPE product and is **not** related to SCJBF

Click on "Pay"

| C <sup>A</sup> |
|----------------|
| (2) 130        |
|                |

Email

Payment method

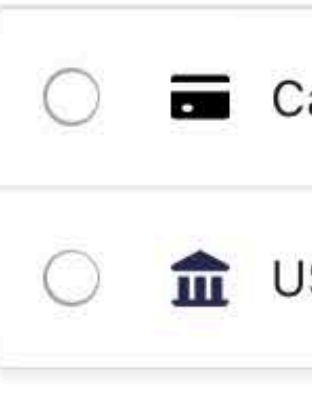

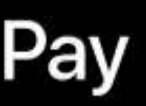

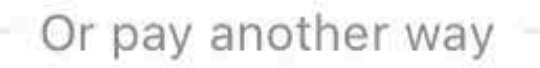

pagodaartworks@gmail.com

| ard            | VISA 🌅 📆 🕕 |
|----------------|------------|
| S bank account |            |

### Save my info for 1-click checkout with Link

- Securely pay on Southern California Junior Bach
- Festival, Inc. and everywhere Link is accepted.

### Pay

Terms Privacy Powered by stripe

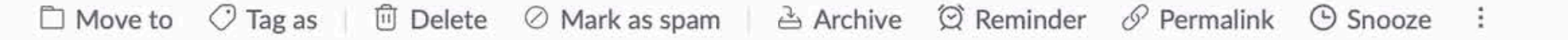

### SCJBF Student Payment Confirmation Detail

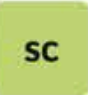

scjbf@scjbf.evensteps.com via hp.d.sender-sib.com Unsubscribe Exclude

dhhow, dhhow.music, dhhow  $\odot$ 

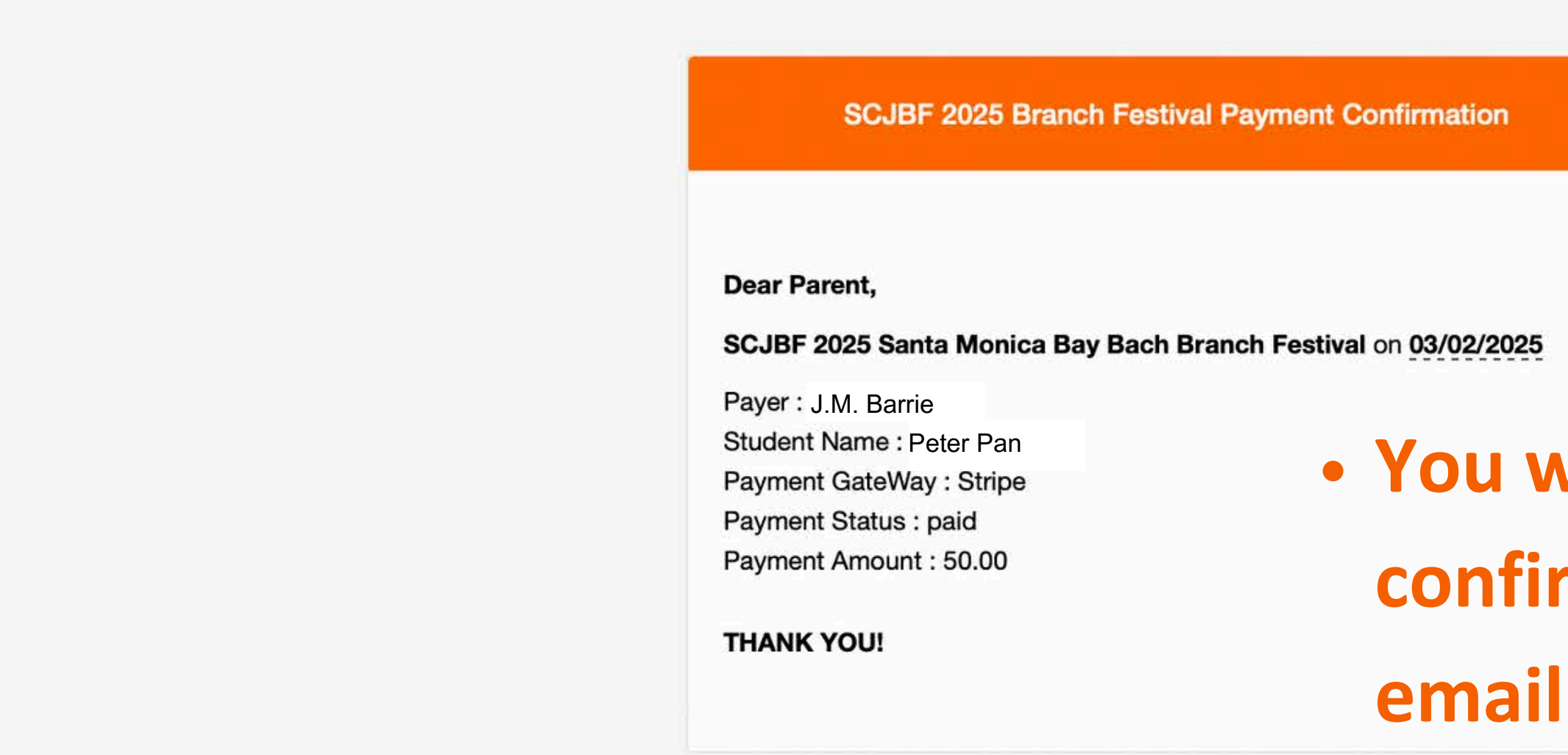

 $\mathfrak{h} \mathfrak{h} \to | \vee$ 

E ~

X

# You will receive a payment confirmation from SCJBF by

Your Southern California Junior Bach Festival, Inc. receipt [#1618-1705]

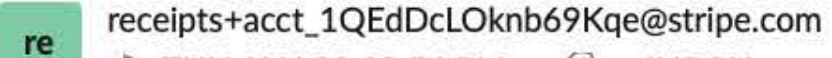

THU JAN 23 12:54 PM = ② = INBOX

 $\odot$ dhhow

> You will also receive a payment confirmation from Stripe by email

\$50.00

### Receipt from Southern California Junior Bach Festival, Inc. Receipt #1618-1705 AMOUNT PAID DATE PAID PAYMENT METHOD Jan 23, 2025, 12:51:41 PM MasterCard - - Apple Pay SUMMARY SCJBF 2025 Santa Monica Bay Bach \$50.00 Branch Festival Registration Fee × 1 Amount paid \$50.00 If you have any questions, contact us at scjbfbranch@gmail.com. Something wrong with the email? View it in your browser.

You're receiving this email because you made a purchase at Southern California Junior Bach Festival, Inc., which partners with Stripe to provide invoicing and payment processing.

 Once you have paid for every one of your children's SCJBF Bach **Branch Festival Registration Fees, you may Login to your account at** https://scjbf.evensteps.com

|         | Login into your account.                                      |
|---------|---------------------------------------------------------------|
| En      | nail or Username                                              |
| Pa      | ssword                                                        |
|         | 🗌 Remember me                                                 |
|         | Log in                                                        |
|         | Forgot password?                                              |
| ly sigr | ning up you agree to the Terms of Service and Privacy Policy. |

J.M. Barrie Parent -

Users

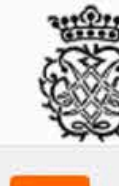

### Welcome

SCJBF 2025 Santa Monica Bay Bach Branch Festival

**Branch Festival Date** March 2, 2025 (Sunday)

**Branch Festival Venue** Westside Music Conservatory 12424 Wilshire Blvd Ste 100 Los Angeles (Brentwood) 90025

**Branch Festival Website** https://www.mtacsmbay.org/bach-festival-piano

**Branch Festival Teacher Registration Deadline** February 10, 2025

**Branch Festival Parent Registration & Payment Deadline** February 15, 2025

 You will land on your **Branch's Bach Festival** "Welcome" page

 Branch Festival information will be listed as provided by **your Branch Chair** 

 If you participated in **SCJBF** last year, you can toggle between 2024 and 2025 by clicking on the "Trophy" icon • To see this year's **Branch Bach Festival**, please select 2025

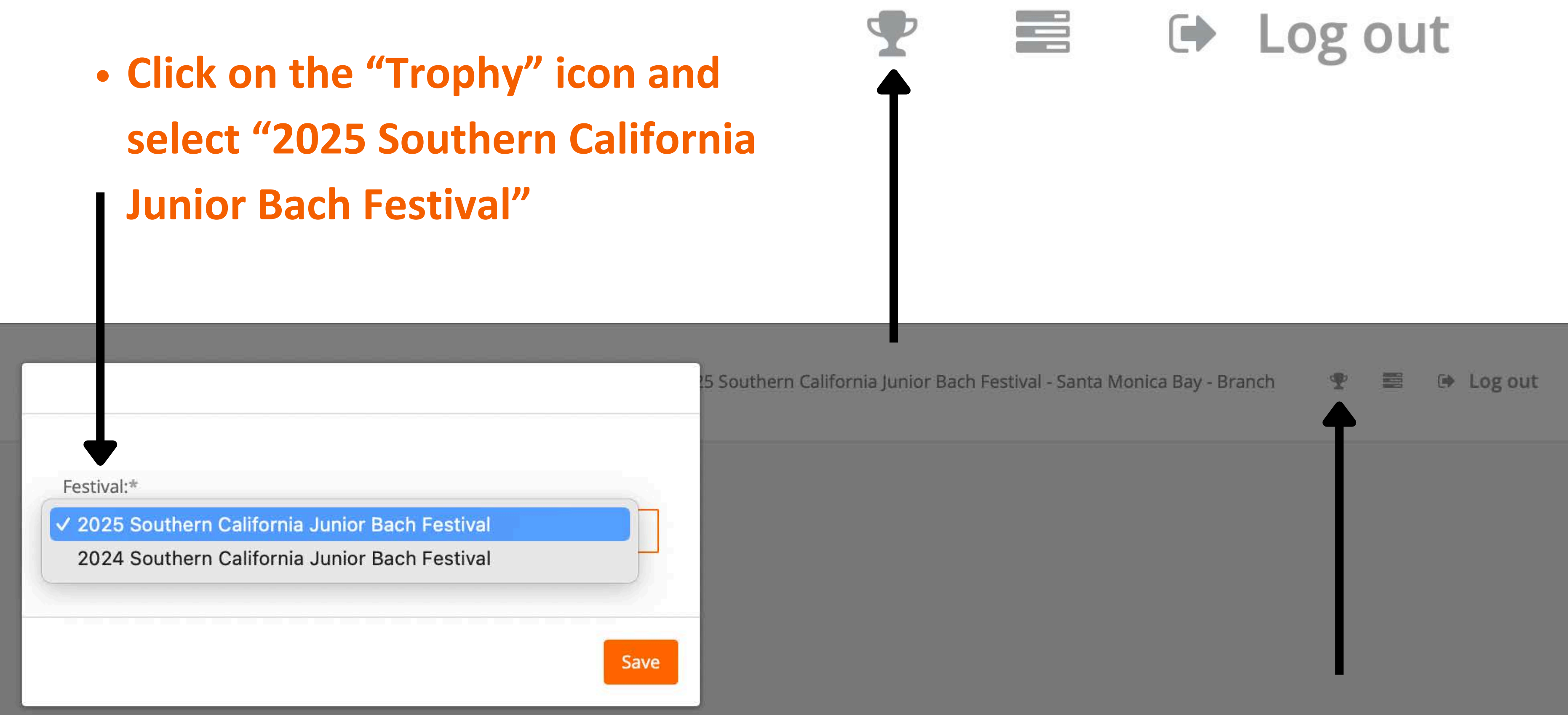

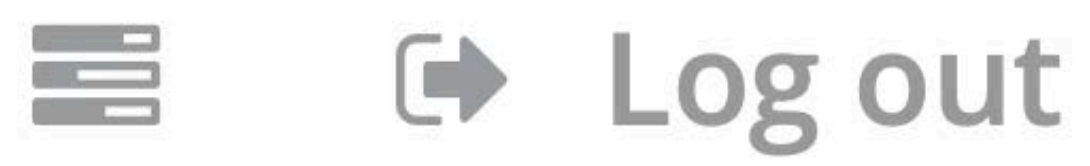

🔒 Users

Documents

All Users

Index Users / All Users

List of Users

# In the Left-Hand Menu

Click on "User"

# • Then, Click on "All Users"

| Role N | ame                  | First Name Or Last Name | Or Email |        |
|--------|----------------------|-------------------------|----------|--------|
| All    |                      |                         |          | Search |
| Show   |                      |                         |          |        |
| 10     | Users List           |                         |          |        |
| Showi  | ng 1 to 3 of 3 Users |                         |          |        |

| First Name 🔺  | Last Name 💠   | Email \$                          | User Name 💠             |
|---------------|---------------|-----------------------------------|-------------------------|
| Peter         | Pan           |                                   |                         |
| Tinker        | Bell          |                                   |                         |
| J.M.          | Barrie        | pagodaartworks@gmail.com          | J.M. Barrie             |
| Page 1 of 1 1 | Clicki<br>• Y | ng on "User" ><br>ou will see you | • "All Users'<br>urself |
|               | • Y           | ou will see you                   | ur children,            |
|               | a             | nd paid                           |                         |

2025 Southern California Junior Bach Festival - Santa Monica Bay - Branch

**Role Name** 

| Student | Stripe - Paid | Edit Details |
|---------|---------------|--------------|
| Student | Stripe - Paid | Edit Details |
| Parent  |               | Edit Details |
| will op | en your das   | hboard       |
|         |               |              |

# once they are registered

Payment Status 🖨

Is Log out

dp.

Action

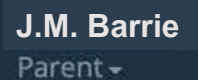

Users

Documents

All Users

Index

### Users / All Users

# Click on "Documents" to see SCJBF Documents for your Branch, if any

| List of Users                                                          |                  |                          |             |               |                  |              |
|------------------------------------------------------------------------|------------------|--------------------------|-------------|---------------|------------------|--------------|
| Role Name<br>All<br>Show<br>10 Users List<br>Showing 1 to 3 of 3 Users | First Name Or La | ast Name Or Email        | Search      |               |                  |              |
| First Name 🔺                                                           | Last Name 🗢      | Email \$                 | User Nam    | e 🗢 Role Name | Payment Status 🗢 | Action       |
| Peter                                                                  | Pan              |                          |             | Student       | Stripe - Paid    | Edit Details |
| Tinker                                                                 | Bell             |                          |             | Student       | Stripe - Paid    | Edit Details |
| J.M.                                                                   | Barrie           | pagodaartworks@gmail.com | J.M. Barrie | Parent        |                  | Edit Details |

| First Name 🔺           | Last Name 🗢                              | Email 🗢                  | User Name 🗢                  |
|------------------------|------------------------------------------|--------------------------|------------------------------|
| Peter                  | Pan                                      |                          |                              |
| Tinker                 | Bell                                     |                          |                              |
| J.M.                   | Barrie                                   | pagodaartworks@gmail.com | J.M. Barrie                  |
| Page 1 of 1 1          | <ul> <li>Click</li> <li>Click</li> </ul> | c on "Edit" to e         | edit Student<br>to see Regis |
| opvright EvenSteps and | Bravura Innovations © 2025               |                          |                              |

# t Name or Date of Birth stration Details

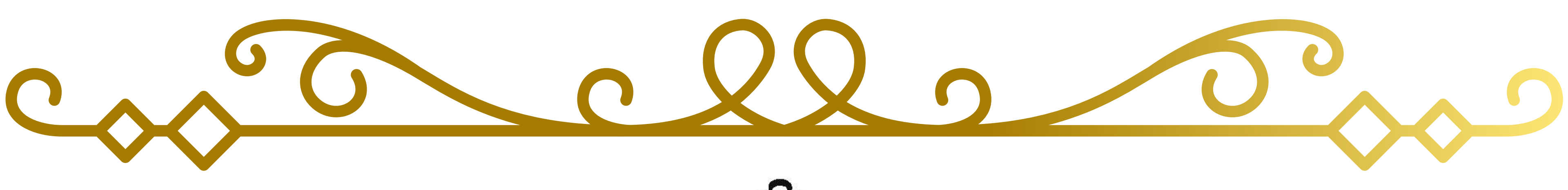

# California Southern Junior Bach Festival

**Questions?** Email evensteps@scjbf.com

### **THANK YOU!**

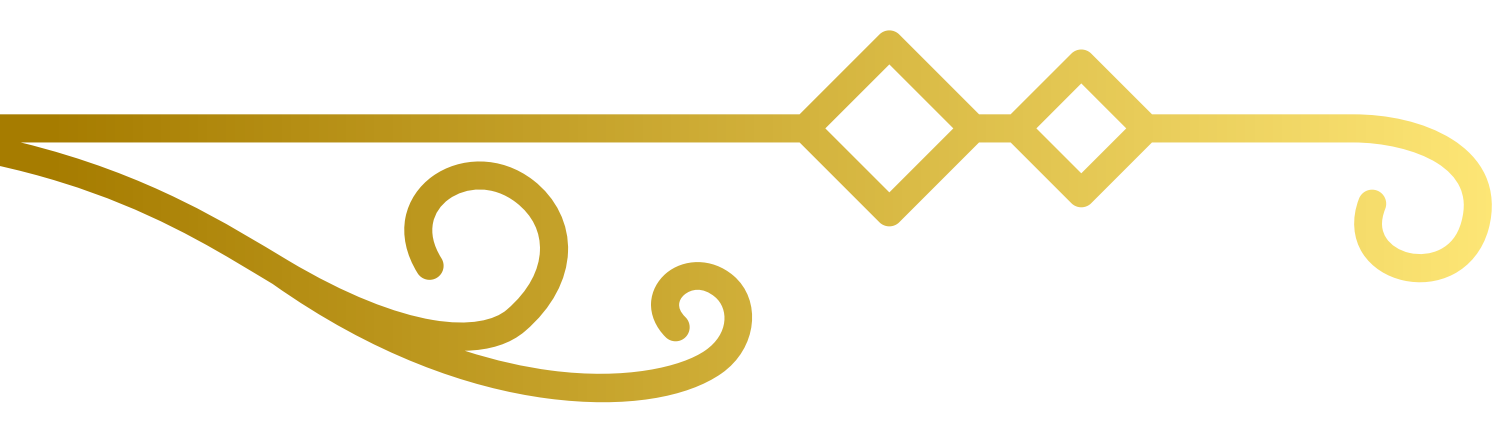